# 用户手册

|                             | ₽:         | 用户须         |
|-----------------------------|------------|-------------|
|                             | ∃<br>£:    | 登录流         |
| 5                           | 恭载入中       | 载入中         |
| 6                           | <u></u>    | 常见问         |
| 下使用 key 登录!"6               | "请在 IE 浏览器 | <i>—`</i> , |
| ! "9                        | "请插入密钥 key | ,<br>,      |
| L.配,无法登录!"10                | "密钥跟账号不四   | 三、          |
| <b>持误,请重新输入!"11</b>         | "用户名或密码错   | 四、          |
| ·失败,请重新输入 PIN 码/请联系管理员解锁!12 | "校验密钥卡 key | 五、          |
|                             | 重置浏览器      | 六、          |

用户须知:

- 我们的平台全称为医疗机构印鉴卡系统,网址是 www.myyjk.cn 或
   www.myyjk.com;
- 2、请使用 IE 浏览器登录本网页平台;
- 3、网站首页的"印鉴卡专区"可以登录到系统平台;
- 4、天津、河南、重庆少部分用户登录入口为一代,其他所有用户登录入口均为
- 二代。**一代 < 004651 < 二代;**
- 5、用户名为手中的密钥编号(一个字母+六个数字)、<mark>不同颜色密钥用户名不同;</mark>
- 6、初始密码、PIN均为12345678;
- 7、使用时只可以插入一个密钥

#### 登录流程:

①拔掉/关闭与本系统无关密钥/平台(证书助手、随身wifi、网银U盾等)

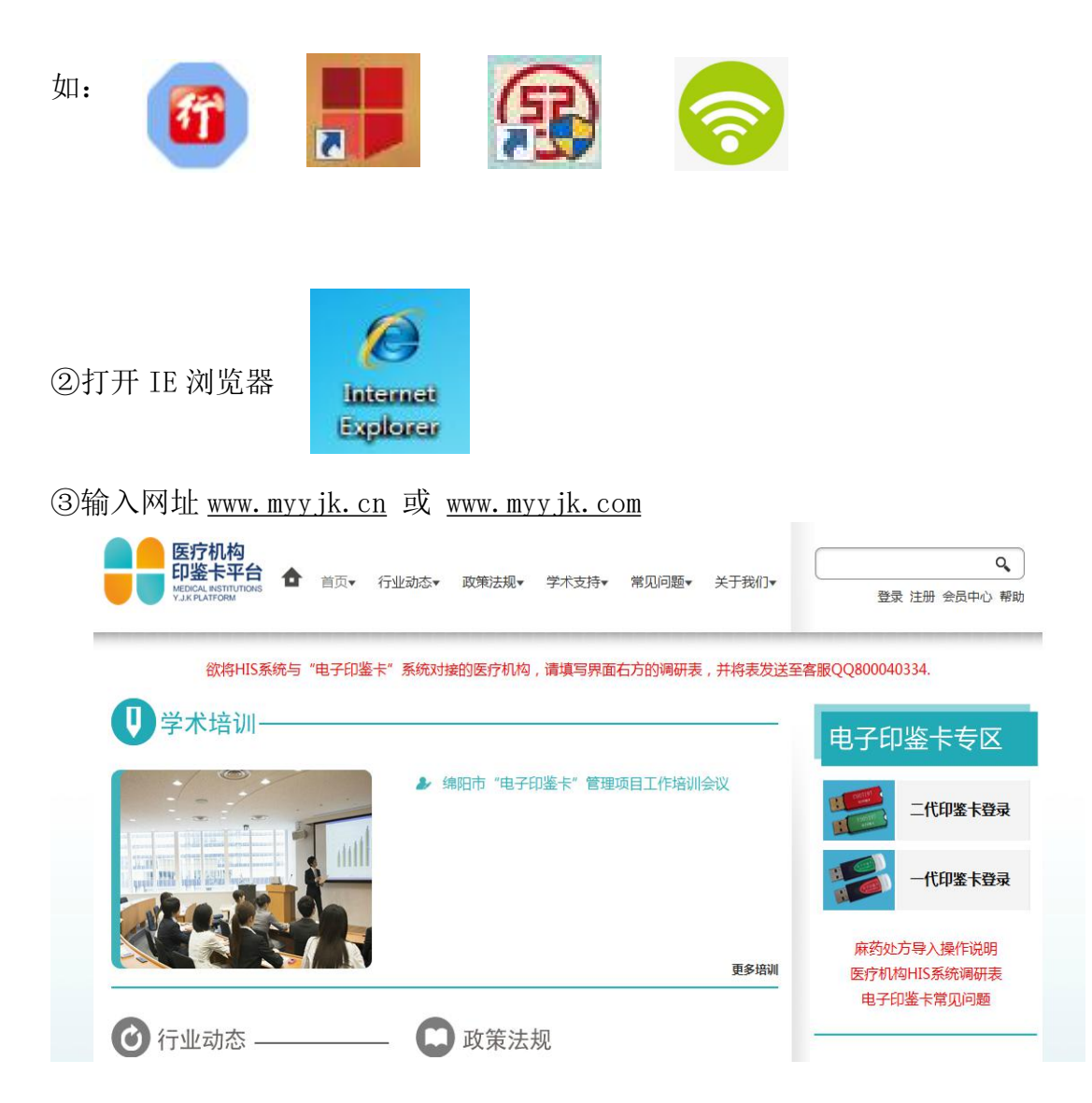

④印鉴卡专区选择二代印鉴卡登录

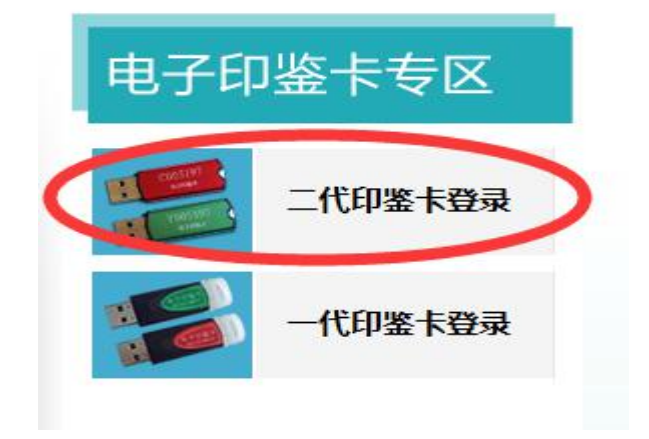

⑤设置"安全站点、兼容性视图"安装运行"加载项"

#### 安全站点: (逐一点击相应按钮)

| 200 0 Ingeneration | NATION CONTRACTOR                                               | 。<br>或"齿轮" 医                  | ○ ■ 思想Title + 物理医系体 ●           「たり可」           医疗机构           日並下系统           *** # 100 HTER | *工具"或"齿轮"图标均可                                       |
|--------------------|-----------------------------------------------------------------|-------------------------------|-----------------------------------------------------------------------------------------------|-----------------------------------------------------|
| V) 收藏夾(A           | 三(1) 帮助(H)                                                      |                               | Internet 选项 结二 卡 2 至                                                                          | 1                                                   |
| 第一步                | 翻除浏览的历史记录(D) C<br>InPrivate 浏览(I)<br>诊断注于问题(C)<br>重新打开上次浏览会话(S) | trl+Shift+Del<br>Ctrl+Shift+P |                                                                                               | 医疗机构<br>印鉴卡系统                                       |
|                    | InPrivate 筛选<br>InPrivate 筛选设置(S)                               | Ctrl+Shift+F                  | Internet 本地<br>Intranet<br>可當站点<br>新点G                                                        | VEDICAL INSTITUTIONS<br>Y.J.K SYSTEM                |
|                    | 弹出窗口咀止悒序(P)<br>SmartScreen 筛选器(T)<br>普理加载项(A)                   |                               | ▼ 该区域包含原因分组的计算机或<br>文件没有限重的的结。                                                                | 可律法法      可以法加加利益的法公司法》可法。该区域中的所有网站都使     用区域的安全收益。 |
|                    | 董容性视图(V)<br>董容性视图设置(B)                                          |                               |                                                                                               | 将该网站录加到区域 (D):<br>http://umwik.cn<br>Ebkw)          |
|                    | 订间此源(F)<br>源发现(F)<br>Windows Update(U)                          | ,                             | - BF2時提示外、其他印中等級制度金級相两<br>一<br>自用律护模式(要求重新自己 Internet Explorer) (P)<br>自律学級制(C)               | http://wwyjk.cn<br>http://u.myjk.com<br>都需要添加支此     |
| 第二步                | 开发人员工具(L)<br>Internet 远项(O)                                     | F12                           | 格所有区域重量力型认识例(a)<br>補定 取清 (2月 0)                                                               | 277度应伸的新角站在要求服务器能证 0xtys 150<br>第七步 去掉 "√" 第九步 关规E  |

#### 兼容性视图: (逐一点击相应按钮)

|            | "工具"或"齿                                                       | 轮"图标均可<br>医疗机构<br>印鉴卡系组        | 统   | "工具"                                                                                                    | 或"齿轮"图标均     |
|------------|---------------------------------------------------------------|--------------------------------|-----|----------------------------------------------------------------------------------------------------|--------------|
| 建夹(A       | =(1)                                                          |                                |     |                                                                                                    |              |
| <b>育一步</b> | 翻除浏览的历史记录(D)<br>InPrivate 浏览(I)<br>诊断生按问题(C)<br>重新打开上次浏览会话(S) | Ctrl+Shift+Del<br>Ctrl+Shift+P |     | 兼容性视图设置<br>可以添加和删除要在兼容性视图中显示的                                                                                | 23           |
|            | InPrivate 筛选<br>InPrivate 筛洗设置(S)                             | Ctrl+Shift+F                   |     | 添加此网站(0):                                                                                                    | 第三步          |
|            | 弹出窗口阻止程序(P)<br>SmartScreen 筛选器(T)<br>管理加载项(A)                 | ;                              |     | 已添加到兼容性制图中的网站(w):<br>myyjk.cn                                                                                | [ 册修余 (B.) ] |
| _          | 兼容性视图(V)<br>兼容性视图设置(B)                                        | >                              | SIL | myyjk.com<br>都需要添加至此处                                                                                        |              |
| 一步         | 订间此源(F)<br>源发现(E)<br>Windows Update(U)                        |                                |     |                                                                                                    |              |
|            | 开发人员工具(L)                                                     | F12                            | F   | <ul> <li>□包括来自 Microsoft 的更新的网站列表(U)</li> <li>✓ 在兼容性视图中显示 Intranet 站点(I)</li> <li>□ 在兼容性视图中显示 (A)</li> </ul> | 第四步          |

#### 加载项:

| <u>社要要运行以下加載项: "Beijing HaitaiFangyuan High Technology</u> | Co., Ltd."的"网页3           | 新拉拉件"。如果您信任该网站和该运行加载项(R)                                           | 加载项并允许运行该加载项,请单于 | 記里 |
|------------------------------------------------------------|---------------------------|--------------------------------------------------------------------|------------------|----|
| 鼠标石键,1                                                     | 住所有网站运                    | 行 在所有网站上运行加                                                        | ]载项(A)           |    |
|                                                            |                           | 有何风险(W)?                                                           |                  |    |
|                                                            |                           | <b>信息栏帮助(I)</b>                                                    |                  |    |
| 系统加载项!!!<br>Beijing HaitaiFangyuan High Techno             |                           | ム INSTITUTIONS<br>STEM                                             |                  |    |
| 系统加载项!!!<br>Beijing HaitaiFangyuan High Techno             | 도가<br>티생<br>ology Co.Yute | ないです<br>協会になった<br>ないのSTITUTIONS<br>ALINSTITUTIONS<br>よSTEM<br>请输入用 | 户信息              |    |
| 系统加载项!!!<br>Beijing HaitaiFangyuan High Techno             | 도가<br>되クgy Co., Lite      | ないない<br>ない<br>ない<br>ない<br>ない<br>ない<br>ない<br>ない<br>ない<br>ない         | 户信息              |    |

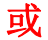

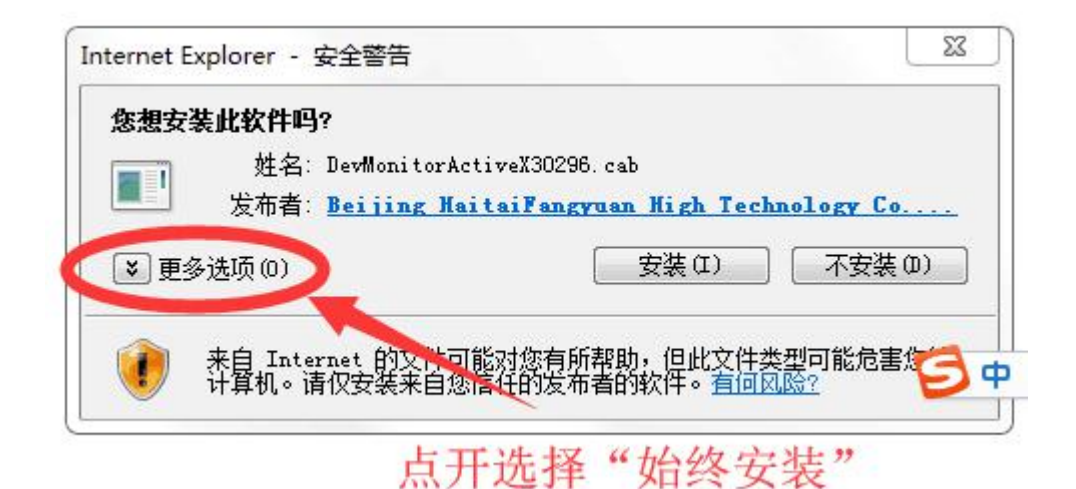

⑥输入用户名、密码、PIN

用户名为手中的密钥编号(一个字母+六个数字)、不同颜色密钥用户名不同; 初始密码、PIN均为12345678;

|              | 请输入用户信息         |    |
|--------------|-----------------|----|
| 用户名: C012345 | 密码: ●●●●●●●●●●● | 一登 |

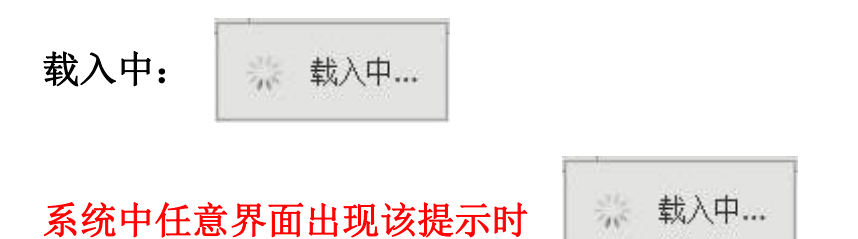

#### 按照下图设置即可解决

安全站点:

| 50000000000000000000000000000000000000 | With and (1000 million)<br>● ■ ■ ● And (1007) ■ ■ ● And (1007)<br>● 工具" 元文 "社員有分" | A-C (2 BERGE+998AA - )<br>図(示约可 ** 工具**或 ** 出轮** 図标均可<br> |
|----------------------------------------|-----------------------------------------------------------------------------------|-----------------------------------------------------------|
| V) 收藏夹(A                               |                                                                                   | Internet 西京 第三步                                           |
| 第一步                                    | InPrivate 浏览(I)<br>重新打开上次浏览会话(S)                                                  |                                                           |
|                                        | InPrivate 前选 Ctrl+Shift+F<br>InPrivate 前选设置(S)                                    | Taterast 本地 可能站在 安阳站在 VIX SYSTEM                          |
|                                        | 弾出電口阻止程序(P)                                                                       | ▼ 波尼教育法室施生对性的计算机或<br>文件发育根本部例话。<br>该区域的安全级别(1)            |
|                                        | 養容性視園(V)<br>養容性視園设置(B)                                                            | □<br>■<br>■<br>■<br>■<br>■<br>■<br>■<br>■<br>■<br>■       |
|                                        | 订用此源(F)<br>源贡现(F)<br>Windows Update(U)                                            | ・ 合 行 教育 義 が、 メ 能 中 結 の ・                                 |
|                                        | 开发人员工具(L) F12                                                                     | 格所有区域重要为毁认职例 (0)                                          |
| 第二步                                    | Internet 迂顷(O)                                                                    | 第七步<br>去掉"√" 第九步<br>第七步                                   |

兼容性视图:

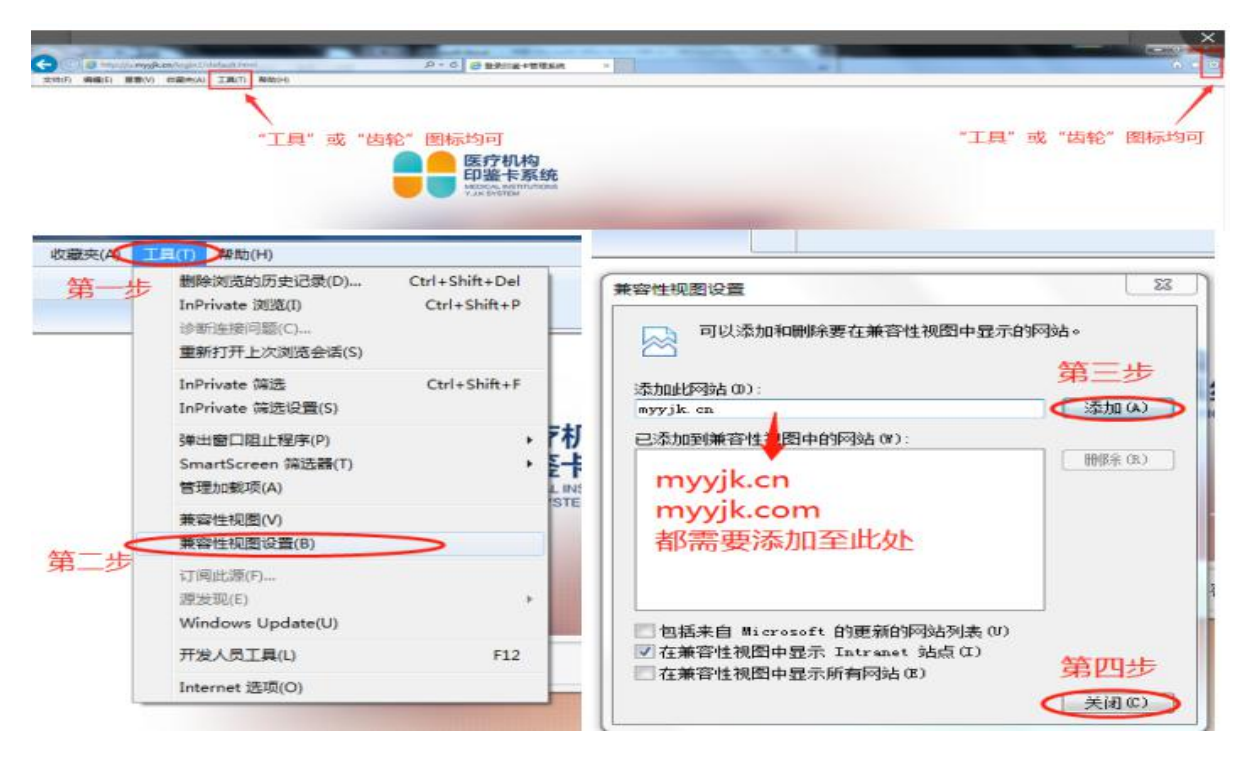

# 常见问题

一、"请在 IE 浏览器下使用 key 登录!"

| 医疗机构<br>印鉴卡系统<br>MEDICAL INSTITUTIONS<br>Y.J.K SYSTEM                                                                                     |                                                     |
|----------------------------------------------------------------------------------------------------|-----------------------------------------------------|
| 请输入用户信息                                                                                                    |                                                     |
| 用户名: 密码: PIN                                                                                                    | 码: 登录                                               |
| 请在IE浏览器下使用key登录                                                                                                    |                                                     |
| 电子密钥驱动安装请查看 <u>《二代Key安装使用指南》</u> ,或点面服务咨询电话:15712886935 15611992579 服务时间:3<br>服务咨询电话:15712886935 15611992579 服务时间:3<br>(QQ号码:800040334)   | <u>由此处下载</u> 下载进行手动安装。<br>工作日8:30-11:30,13:00-16:30 |
| 解决方案:                                                                                                    |                                                     |
| <b>第一步:</b> 打开 IE 浏览器 Explorer                                                                                                    |                                                     |
| Windows7、windows8 以及 windows10 系统需要注意<br>本开始英单绘》"Internet" 山珊岛下思声,选择                                                                      | Totavant Eurolevan                                  |
| 程序 (3)<br>@ Internet Explorer (64 位)<br>@ Internet Explorer (无加載项)<br>控制面板 (23)<br>② 更改临时 Internet 文件设置<br>③ 更改 Internet Explorer 中的搜索提供商 |                                                     |
| ♀ 查看更多结果 输入internet<br>internet × 关机 →                                                                                                    |                                                     |
|                                                                                                    |                                                     |

**第二步**:如果出现运行加载项的提示,**单击鼠标右键,运行加载项**,直到界面不再显示此提示。

| 登录印鉴卡管理系统                                                                                                    |                                                       |                                                                                   |                   |    |
|----------------------------------------------------------------------------------------------------|-------------------------------------------------------|-----------------------------------------------------------------------------------|-------------------|----|
| <sup>國建要运行以下加載项:</sup> "Beijing HaitaiFangyuan High Technol<br>鼠标右键<br>系统加载项!!<br>Beijing HaitaiFangyuan High Tech | logy Co., Ltd." 的"网页壁<br>,在所有网站运行<br>上的Gogy Co.,"Ltd. | <ul> <li>         ・ 如果您信任该网站和这<br/>运行加载项(R)         <ul> <li></li></ul></li></ul> | 加載项并允许运行该加载项 语单子》 | 理  |
|                                                                                                    |                                                       | 请输入用,                                                                             | 户信息               |    |
|                                                                                                    | 用户名:                                                  | 密 码:                                                                              | PIN 码:            | 登录 |
| Internet Evolorer 。 中全磁告                                                                                           | ~~~                                                   | •                                                                                 | 22                |    |
| <b>悠想安装此软件吗?</b>                                                                                                   | ctiveX30296.cs<br>nitaiFangyua                        | b<br><u>n High Technol</u>                                                        | .ogy Co           |    |
| ≥ 更多选项 (0)                                                                                                    |                                                       | 安装(I) [                                                                           | 不安装 (0)           |    |
| 来自 Internet 的文字<br>计算机。请仅安装来自怨                                                                                     | T能对您有所帮助<br>影响任的发布者的                                  | 协,但此文件类型词<br>的软件。 <u>有何风险</u> ?                                                   | 可能危害にも中           |    |
|                                                                                                    | T MA LT V                                             | LI. 1.4 De MI                                                                     |                   |    |

## 点开选择"始终安装"

#### 第三步: 在登录界面将下图按照顺序逐一设置

## ①兼容性视图: (逐一点击按钮)

|      | "工具"或"齿                                                       | 轮"图标均可<br>医疗机构<br>印鉴卡系统<br>Mace Areas | *I                                               | 具"或"齿轮"图标 |
|------|---------------------------------------------------------------|---------------------------------------|--------------------------------------------------|-----------|
| 最夹(A | E(1) → ##助(H)                                                 |                                       |                                                  |           |
| 第一步  | 謝除浏览的历史记录(D)<br>InPrivate 浏览(I)<br>诊断连接问题(C)<br>重新打开上次浏览会话(S) | Ctrl+Shift+Del<br>Ctrl+Shift+P        | 兼容性视图设置 可以添加和删除要在兼容性视图中显示                        | 23        |
|      | InPrivate 筛选<br>InPrivate 筛选设置(S)                             | Ctrl+Shift+F                          | 添加此网站 (D):                                       | 第三步       |
|      | 弹出窗口阻止程序(P)<br>SmartScreen 筛选器(T)<br>管理加载项(A)                 | ій или -                              | 已添加到兼容性的图中的网站(#):<br>myyjk.cn                    | - 冊像余 (R) |
| _    | 兼容性视圈(V)<br>兼容性视图设置(B)                                        |                                       | myyjk.com<br>都需要添加至此处                            |           |
| 二步   | 订间此源(f)<br>源发现(E)<br>Windows Update(U)                        |                                       | 回 包括李白 Microsoft 的更新的网站刚未                        | 00        |
|      | 开发人员工具(L)                                                     | F12                                   | ✓ 在兼容性视图中显示 Intranet 站点(I)<br>□ 在兼容性视图中显示所有网站(I) | 第四步       |

## ②安全站点: (逐一点击按钮)

| 2005 4465 80 | 1964.08.1010-27.1645.09.1000<br>9 (1989年)(A) [王和(7] 19850(1<br>単工具 <sup>4</sup> 一式具 <sup>4</sup> 一式 | 。"齿轮"图                        | ○ ##5/1/#+###### ○ ##5/1/#+####### ○ ##5/1/#+####### ○ ##5/1/#-################################ | "工具"或"齿轮"图标均可                                                  |
|--------------|----------------------------------------------------------------------------------------------------|-------------------------------|-------------------------------------------------------------------------------------------------|----------------------------------------------------------------|
| V) 收藏夾(A     | 100 帮助(H)                                                                                           | -                             | Internet 选项                                                                                     |                                                                |
| 第一步          | 翻除河流的历史记录(D) Ctrl+<br>InPrivate 浏览(I) Ctrl<br>诊断室接问题(C)<br>重新打开上次测览会话(S)                            | +Shift+Del<br>rl+Shift+P<br>= |                                                                                                 | 医疗机构<br>印鉴卡系统                                                  |
|              | InPrivate 筛选 Ct<br>InPrivate 筛选设置(5)                                                                | rl+Shift+F                    | Internet 本地<br>Intranet<br>可信站点<br>站点(5)                                                        | MEDICAL INSTITUTIONS<br>Y.J.K.SYSTEM                           |
|              | 弹出窗口唱止程序(P)<br>SmartScreen 筛选器(T)<br>普理加载项(A)                                                       | in bit - S                    | ◆ 這個類的高級的結果。<br>文件资源機構的結果。<br>第二十一一一一一一一一一一一一一一一一一一一一一一一一一一一一一一一一一一一一                           | 可体验点                                                           |
|              | 兼容性视图(V)<br>兼容性视图设置(B)                                                                              |                               |                                                                                                 | 将该网络添加钢匠塔(D):<br>http://u.mvvik.cn                             |
|              | 订阅此源(F)<br>逐发现(E)<br>Windows Update(U)                                                              |                               | - FI (2件現示が・用地号中等級対応運動相同<br>第五十<br>自用保护版式 便求重新自約 Internet Explorer ) ()<br>自定汉級第(C)             | 中<br>http://umyyjk.com<br>計算後の<br>計算後の<br>計算後の<br>計算後の<br>計算後の |
|              | 开发人员工具(1)                                                                                           | F12                           | 特所有区域重置为默认级别(B)                                                                                 | マの対決区域中的新有站点要求服务器验证 (https:) (5)                               |
| 第二步          | Internet 远项(O)                                                                                      |                               | 通定 取済 広用 の                                                                                      | 第七步 去掉"√" 第九步 ₩∞                                               |

第四步:重新启动计算机。

## 二、"请插入密钥 key!"

|      | 请输入用 | 户信息    |            |
|------|------|--------|------------|
| -    |      |        |            |
| 用户名: | 密 码: | PIN 码: | <u></u> 중: |

#### 解决方案:

**第一步:**检查电脑上**是否插入密钥**,如没插则插入一个密钥并刷新页面; **第二步:**查看"我的电脑"中是否有以下图标,更换 USB 接口或其他电脑,直到 显示下图为止,如果多次更换仍不显示请直接联系客服 QQ

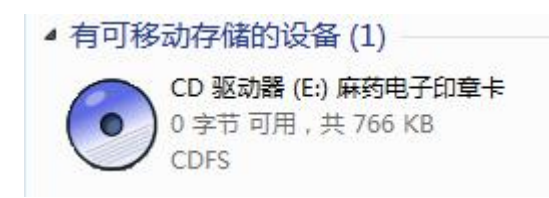

第三步:如果电脑上已经插了密钥并正常显示盘符,请设置上一问题中的"兼容性视图、安全站点"

**第四步:**本系统在使用时一次只能插一个密钥,使用时请关闭并拔掉其他无关 USB 设备(随身 wifi、网银 U 盾等)

## 三、"密钥跟账号不匹配,无法登录!"

|     | 请输入用    | 户信息      |    |
|-----|---------|----------|----|
| 用户名 | 图 码:    | PIN 码:   | 爱录 |
|     | 蜜钥跟帐号不图 | 匹配,无法登录! |    |

#### 解决方案:

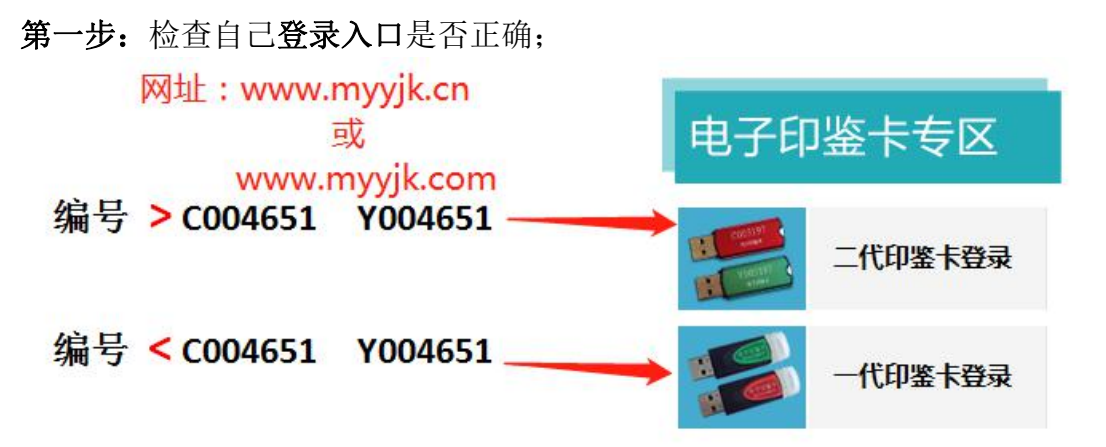

**第二步:**登录入口选择无误时,检查用户名(密钥编号)输入是否正确。(用户 名是所插密钥上的 一个字母加六位数字,例如: C012345或 Y012345 两个密钥用户名不一样!)。

#### 四、"用户名或密码错误,请重新输入!"

|             | 请输入用    | 户信息      |    |
|-------------|---------|----------|----|
| 用户名 1880000 | 密码:     | PIN 码:   | 登录 |
|             | 用户名或密码错 | 误,请重新输入! |    |

#### 解决方案:

检查自己所输密码是否正确:初始密码为12345678

若密码修改后不能登录时请**联系当地卫生或客服 QQ 恢复初始密码**。

# 五、"校验密钥卡 key 失败,请重新输入 PIN 码!/请联系管理员解 锁!"

| 医疗机构<br>印鉴卡系统<br>MEDICAL INSTITUTIONS<br>Y.J.K SYSTEM |                                              |
|-------------------------------------------------------|----------------------------------------------|
| 用户名:                                                  | <sup>接息</sup><br>交验密钥≠Key失败,请重新输入PIN码!<br>确定 |
| 由子恋钮驱动灾法语奋弄《一                                         | ᢞᠮᢀᡔ᠅ᡔᢋᢆᡩ᠋田埃壶》 ಪ善ᡓ⊮ᡧᡯᠼ                       |
| 来自网页的消息<br>用户名: 校验密钥                                  | <u> </u>                                     |
| 电子密钥驱动安装清查看《用户                                        | 确定<br>重新》,或点击此处下载下载进行手动安装。                   |

## 解决方案:

检查所输 PIN 码是否有误,若改后不能正常登录请联系客服 QQ。

#### 六、重置浏览器

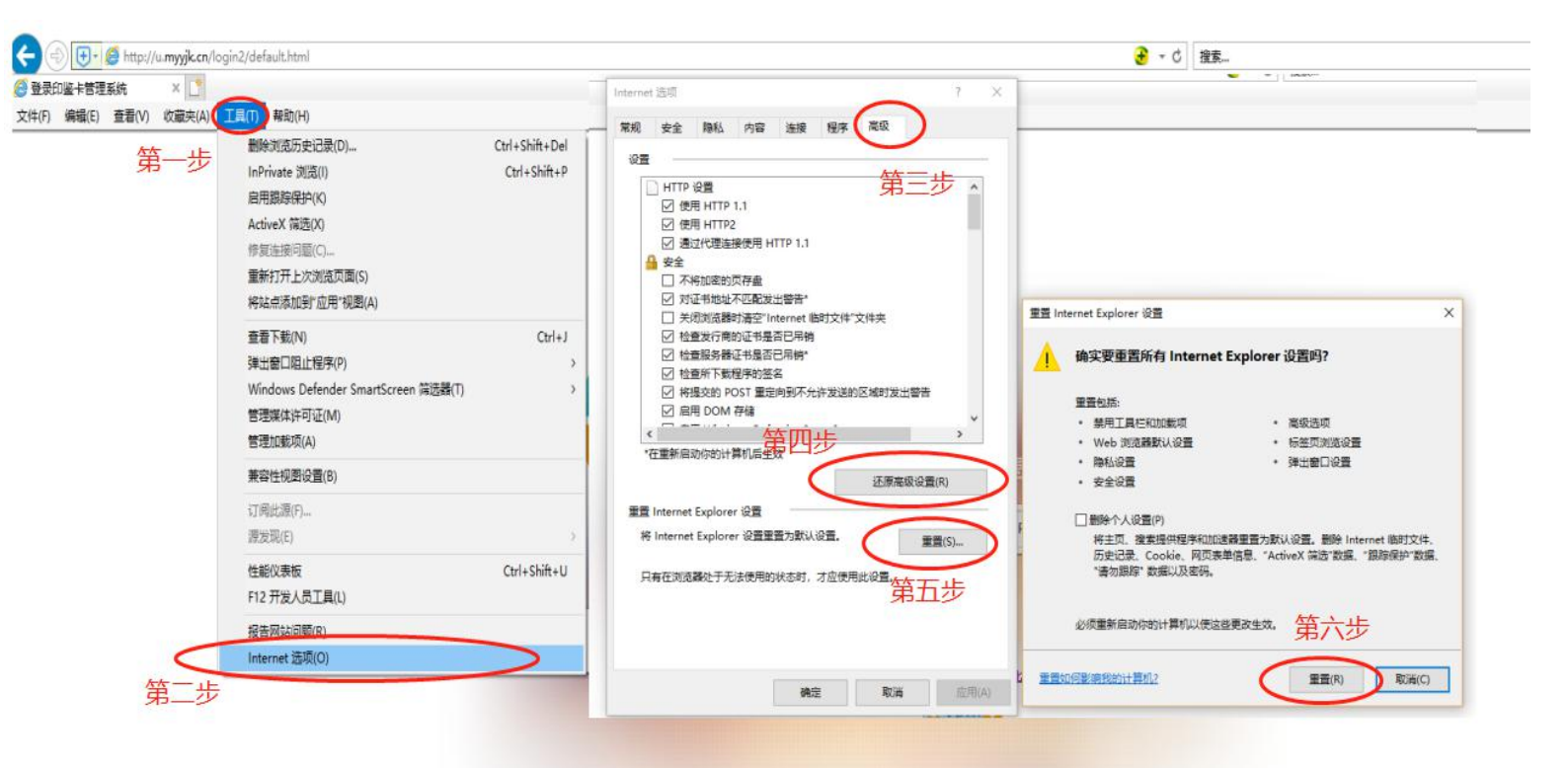

## 注: 完成图中步骤后需重启浏览器/电脑

如果以上问题仍不能解决登录问题,请直接联系

### 客服 QQ: 800040334